# UKŁADY KOMBINACYJNE

Wprowadzenie. Zadanie przykładowe I. Metoda Karnaugha. Schemat sprzętowy. Program w C. Program w ST. Program w LD. Program ST w środowisku TwinCAT PLC Control. Program LD – PLC Control. Niepoprawne pomiary. Zadanie przykładowe II.

# WPROWADZENIE

#### 1. Układy przełączające

Podział

Układy przełączające Układy sekwencyjne (z pamięcią)

- Realizacje sprzętowe
   Układy kombinacyjne bramki bez sprzężeń zwrotnych
   Układy sekwencyjne przerzutniki, bramki ze sprzężeniami zwrotnymi
- Opis matematyczny

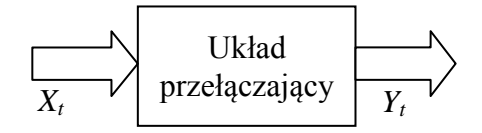

Układy kombinacyjne –  $Y_t = \lambda(X_t)$  – aktualny stan wyjść zależy wyłącznie od aktualnego stanu wejść.

Układy sekwencyjne –  $\begin{cases} Q_{t+1} = \delta(Q_t, X_t) \\ Y_t = \mu(Q_t, X_t) \end{cases} - Q_t \text{ stan wewnętrzny} \end{cases}$ 

Stan wyjść zależy od wejść i stanu wewnętrznego (zależnego od poprzednich wejść  $\rightarrow$  pamięć:  $Y_t = \mu(\delta(Q_{t-1}, X_{t-1}), X_t)).$ 

#### 2. Metodologia projektowania układów kombinacyjnych

- Sformułowanie tablicy wejść/wyjść
- Utworzenie funkcji przełączającej metodą Karnaugha
- Realizacja sprzętowa bramki
- Realizacja programowa (języki C, ST, ew. inne)
  - funkcja przełączająca  $\rightarrow$  wzór (podstawowa realizacja)
  - schemat bramkowy  $\rightarrow$  funkcje AND, OR, NOT
  - tablica wejść/wyjść  $\rightarrow$  indeksem do tablicy jest kombinacja we/wy
  - zestaw instrukcji if ... then ... else odpowiadający tablicy we/wy
- Niepoprawne pomiary

3. Struktura programu w prostym sterowniku

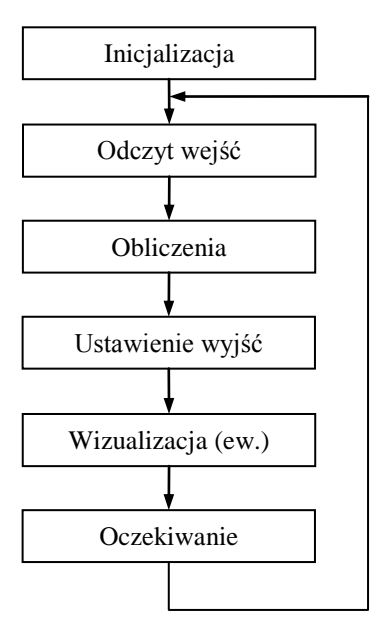

Cykl wykonywania programu – np. 10 ms, 0.1 s lub ponowne rozpoczęcie zaraz po poprzednim wykonaniu.

Wizualizacja – LEDy, bargrafy, wyświetlacz LCD.

# ZADANIE PRZYKŁADOWE I

G1

G1

-

#### 1. Sterowanie nagrzewaniem

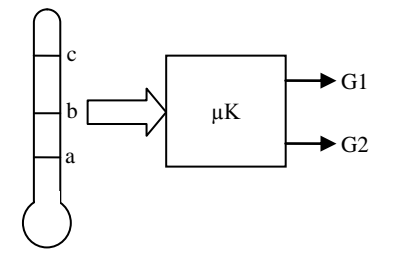

a≤

 $c \leq$ 

t < a

t < b

 $b \leq t < c$ 

t

a, b, c: 0 – temperatura poniżej poziomu 1 – temperatura powyżej poziomu lub mu równa

G1, G2 – grzejniki

\_

G2 – obydwa grzejniki włączone G2

## 2. Tablica wejść/wyjść

Zadanie:

| c | b | a | G1 | G2 |
|---|---|---|----|----|
| 0 | 0 | 0 | 1  | 1  |
| 0 | 0 | 1 | 1  | 0  |
| 0 | 1 | 1 | 0  | 1  |
| 1 | 1 | 1 | 0  | 0  |

Inaczej – tablica zero–jedynkowa, tablica prawdy *Uwaga*. Stany nie ujęte w tablicy reprezentują awarie

*Cwaga*. Stany nie ujęte w tablicy reprezentują awarie czujników pomiarowych (typowa reakcja na uszkodzenie → wyłączyć zasilanie).

# METODA KARNAUGHA

### 1. Reguly tworzenia tablic Karnaugha

Chodzi o sformułowanie możliwie prostego wzoru, aby ułatwić realizację sprzętową (w realizacji programowej znaczenie minimalizacji jest mniejsze).

- Wyjścia rozpatruje się oddzielnie.
- Współrzędne pól elementarnych opisane są refleksyjnym kodem Graya.
- Puste pola uzupełnia się znakami nieokreśloności (-).

### 2. Tablice zadania

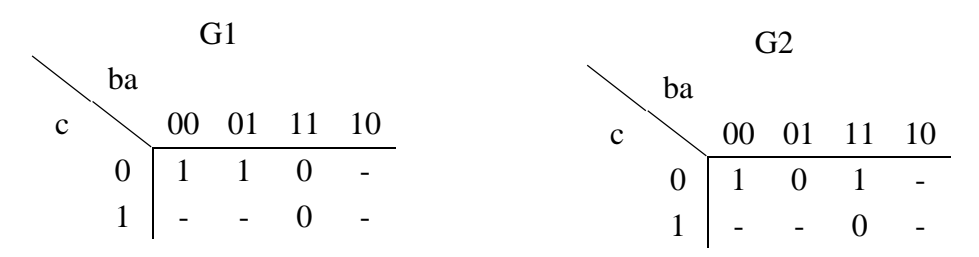

### 3. Reguły upraszczania – łączenie pól elementarnych

- Liczba pól łączonych ze sobą musi być potęgą 2 (1, 2, 4, 8, ...).
- Połączone pola muszą tworzyć prostokąt lub kwadrat, im większy tym lepiej.
- Pola "-" dołącza się do pól "1".
- Pola mogą zachodzić na siebie.
- Górny i dolny wiersz uważa się za sąsiednie, jak również lewą i prawą kolumnę (ze względu na kod Graya).

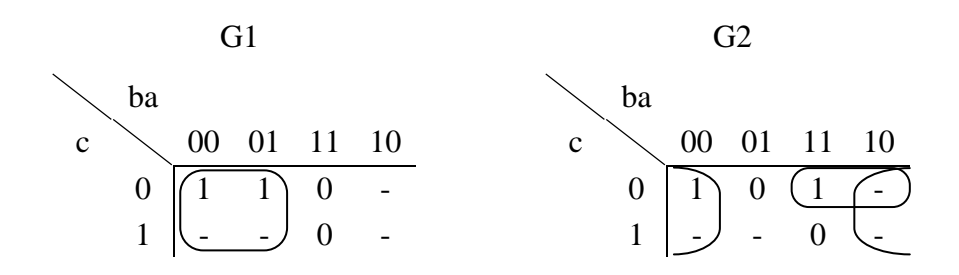

## 4. Tworzenie wynikowych wzorów – kolumny

- Wypisać kolumny wejść odpowiadające zakreślonym obszarom.
- Utworzyć iloczyn z tych wejść, które w wypisanych kolumnach mają niezmienione wartości (stale 0 lub 1), przy czym 1 odpowiada sygnałowi prostemu, a 0 – zanegowanemu.
- Wynikowy wzór jest sumą wzorów powstałych z zaznaczonych obszarów.

| G              | l   |       |   |              | G2                |              |              |   |           |
|----------------|-----|-------|---|--------------|-------------------|--------------|--------------|---|-----------|
| c b            | a   | c     | b | а            |                   | c            | b            | a | _         |
| 0 0            | 0   | <br>0 | 0 | 0            |                   | 0            | 1            | 1 |           |
| 0 0            | 1   | 1     | 0 | 0            |                   | 0            | 1            | 0 |           |
| 1 0            | 0   | 0     | 1 | 0            |                   | $\downarrow$ | $\downarrow$ |   |           |
| 1 0            | 1   | 1     | 1 | 0            |                   | -<br>c       | • b          |   | – iloczyn |
| $\downarrow$   |     |       |   | $\downarrow$ |                   |              |              |   |           |
| $\overline{b}$ |     |       |   | a            |                   |              |              |   |           |
| G1=            | = b |       |   | G2           | $=\overline{a}$ + | -bc          |              |   | – suma    |

*Uwagi.* Zaznaczenie zbyt małych obszarów w tablicy Karnaugha nie jest błędem, ale wynikowy wzór się rozrasta (nie jest minimalny), bo iloczynów w końcowej sumie przybywa. Zjawisko hazardu obecne w realizacjach sprzętowych nie występuje w realizacjach programowych, ponieważ obliczenia są wykonywane w tym samym cyklu (nie ma różnicy czasów propagacji bramek).

### SCHEMAT SPRZĘTOWY

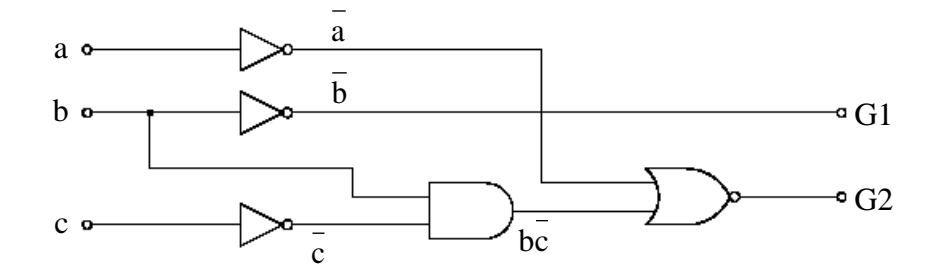

Programowym odpowiednikiem schematów sprzętowych jest graficzny język FBD.

#### **PROGRAM W C**

#### 1. Operatory logiczne

*char* – typ zmiennych logicznych ! negacja, && iloczyn logiczny, || suma logiczna

```
char a,b,c,G1,G2;
...
G1=!b;
G2=!a||b&&!c;
```

2. if ... else – tablica wejść/wyjść

```
if(!c&&!b&&!a) {G1=1; G2=1;}
else
    if(!c&&!b&&a) {G1=1; G2=0;}
    else
        if(!c&&b&&a) {G1=0; G2=1;}
        else
        {G1=0; G2=0;}
```

Wersja powyższa ujmuje także przypadek z niepoprawnymi pomiarami (G1=0, G2=0 – zob. dalej).

### **PROGRAM W ST**

Norma PN–EN 61131–3: 2004(4). *Sterowniki programowalne. Część 3: Języki programowania* definiuje pięć języków:

- ST tekst strukturalny (*Structured Text*)
- IL lista rozkazów (Instruction List)
- LD schemat drabinkowy (Ladder Diagram)
- FBD funkcjonalny schemat blokowy (Function Block Diagram)
- SFC sekwencyjny schemat funkcjonalny (Sequential Function Chart)

Będziemy stosować pakiet TwinCAT sterowników PLC/PAC firmy Beckhoff.

#### 1. Operatory logiczne

#### 2. IF...THEN...ELSE

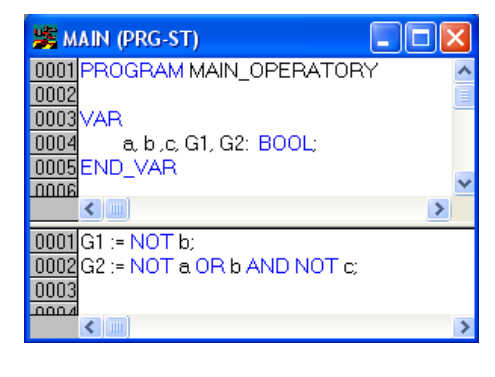

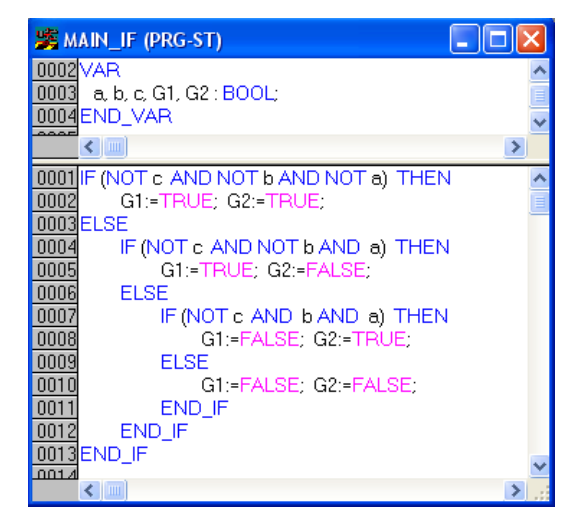

#### **PROGRAM W LD**

#### 1. Elementy

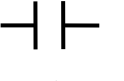

zmienna wejściowa prosta – argument

–//⊢

zmienna zanegowana

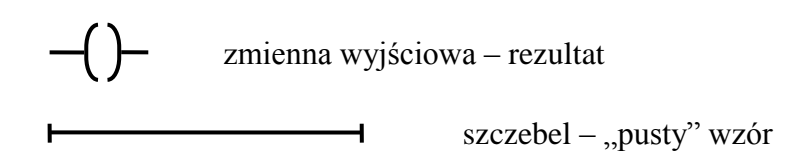

# 2. Operacje logiczne

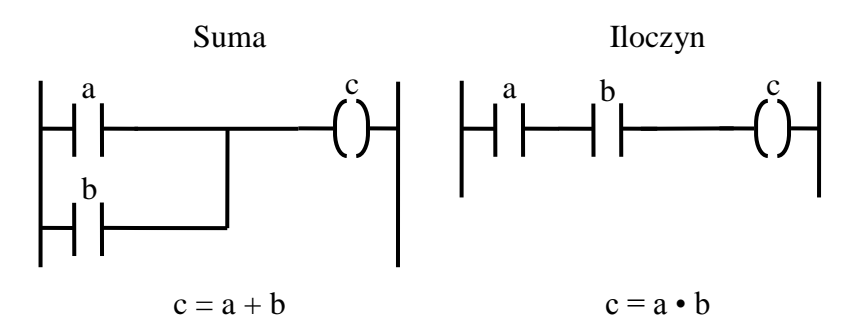

#### 3. Program – zadanie I

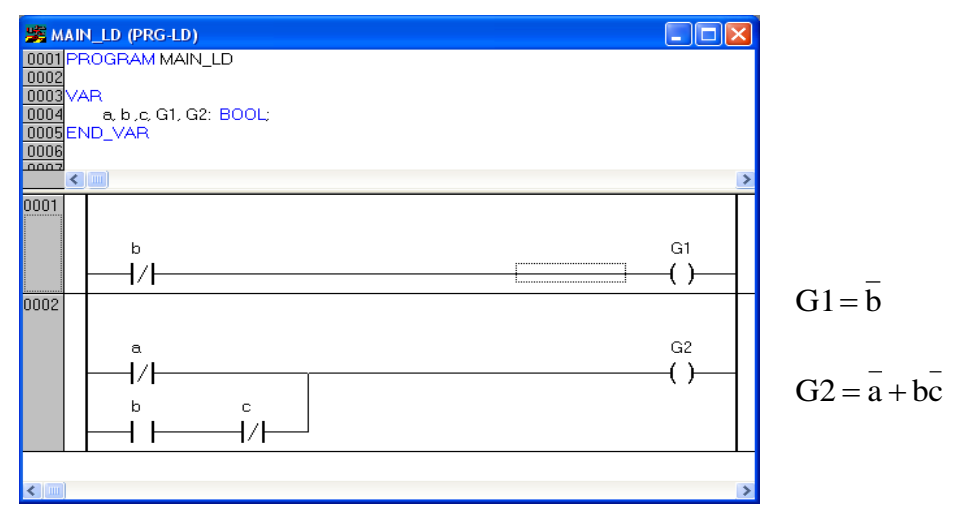

# PROGRAM ST W ŚRODOWISKU TWINCAT PLC CONTROL

#### 1. Uruchomienie systemu

• *System > Start* – jeśli system jest już uruchomiony, to *Start* wyszarzone.

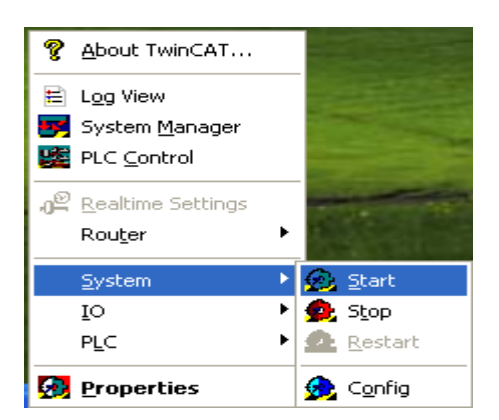

Odpowiedź Cancel na pytanie o rejestrację.

PLC Control

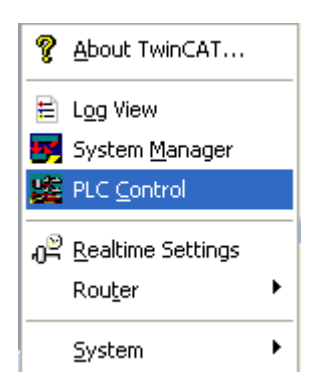

Pojawia się okno TwinCAT PLC Control z ostatnio uruchamianym projektem.

| 🛱 TwinCAT PLC Control - Zbiornik Z1 Z3.pro |                         |  |  |  |
|--------------------------------------------|-------------------------|--|--|--|
| File Edit Project Insert Ex                | tras Online Window Help |  |  |  |
|                                            |                         |  |  |  |
| POUs<br>•                                  | MAIN (PRG-ST)           |  |  |  |
|                                            |                         |  |  |  |

## 2. Nowy projekt

• File > New

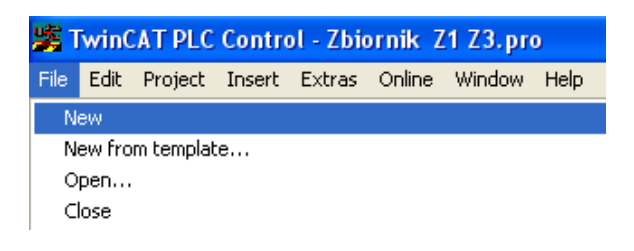

Typ systemu docelowego
 Symulacja i prace domowe - PC or CX (x86)
 Laboratorium - CX(ARM)

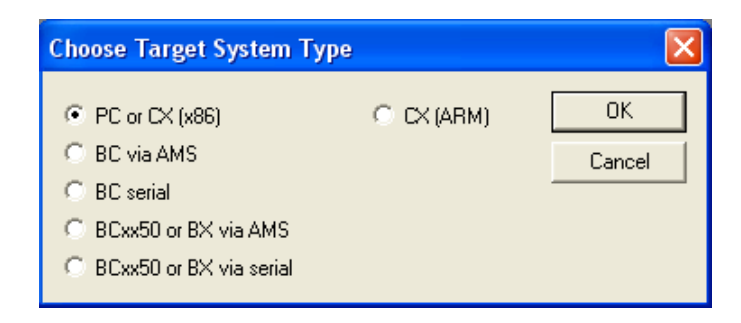

• Język programowania – *ST* 

| New POU              |                     |        |
|----------------------|---------------------|--------|
| Name of the new POU: | MAIN                | ОК     |
| Type of POU          | Language of the POU | Cancel |
| Program              | ΩL                  |        |
| Function Block       | CLD                 |        |
| C Function           | C FBD               |        |
| Return Type:         | C SFC               |        |
| BOOL                 | ST                  |        |
|                      | C CFC               |        |
|                      |                     |        |
|                      |                     |        |

Pojawia się puste okno edytora programu z *Untitled* jako nazwą projektu. Górna część jest przeznaczona na deklaracje zmiennych i bloków funkcjonalnych, a dolna na właściwy kod.

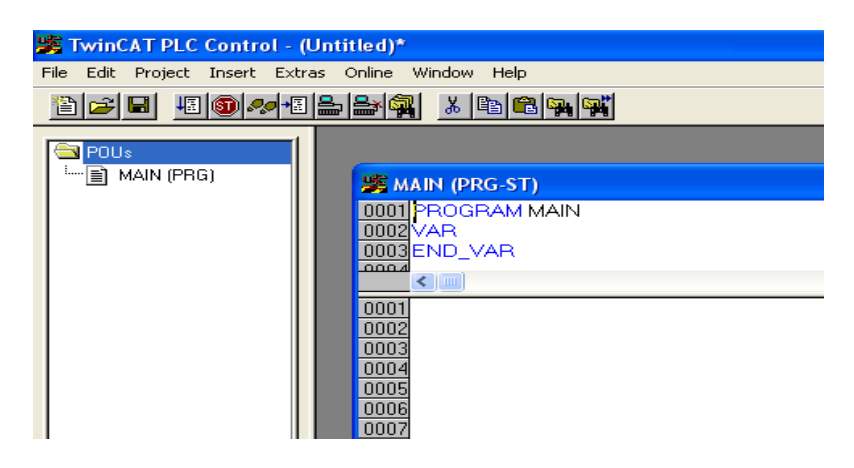

- 3. Kodowanie, kompilacja
  - Deklaracje i kod

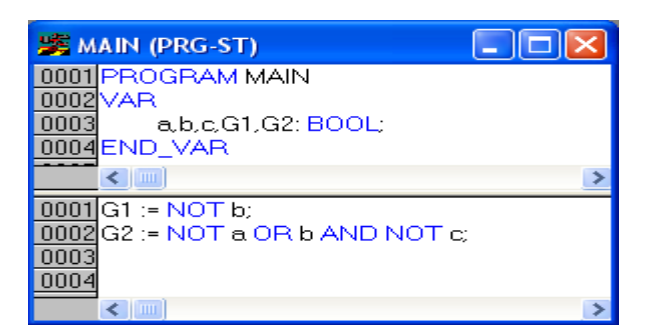

• *Project > Build* lub *Rebuild all* 

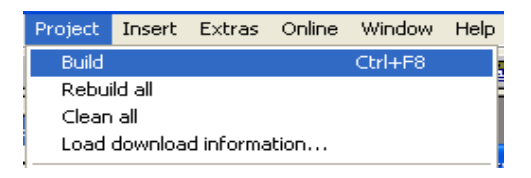

Informacja o wyniku kompilacji w dolnej części okna

```
Size of used data: 43 of 1048576 bytes (0.00%)
Size of used retain data: 0 of 32768 bytes (0.00%)
0 Error(s), 1 Warning(s).
```

Na warningi nie należy zwracać uwagi.

• Zapis pliku

*File* > *Save* 

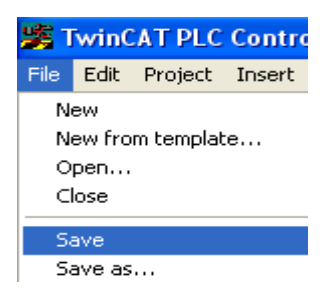

Należy najpierw utworzyć katalog na pliki projektu (których może być nawet kilkanaście), tutaj katalog *Sterowanie nagrzewaniem*, i w nim zapisać plik z kodem źródłowym – tutaj *Nagrzewanie.pro* (rozszerzenie dodawane automatycznie).

| Zapisywanie   | i jako 🔹 💽 🔀                          |
|---------------|---------------------------------------|
| Zapisz w: 🛛 🍋 | ) Sterowanie nagrzewaniem 💽 🗲 🗈 💣 📰 🗸 |
|               |                                       |
|               |                                       |
|               |                                       |
|               |                                       |
|               |                                       |
| Nazwa pliku:  | Nagrzewanie Zapisz                    |
| Zapisz jako   | TwinCAT PLC Control Project (*.pro)   |
| typ:          |                                       |

#### 4. Symulacja

• Online > Choose Run–Time System...

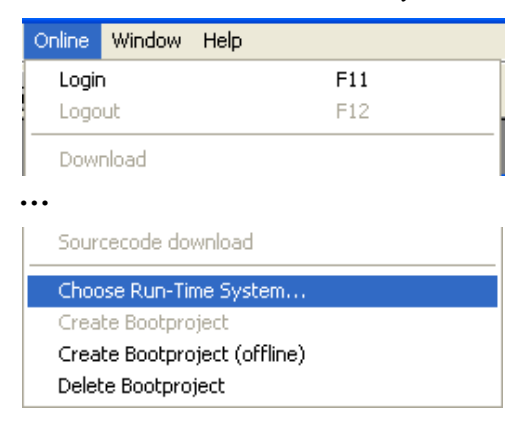

• *Local > RunTime 1 (Port 801)* – lokalny komputer PC

| Choose Run-Time System                                                                                                    | ×            |
|----------------------------------------------------------------------------------------------------|--------------|
| □ - 2      Local (192.168.255.100.1.1)         □ - 5       Run-Time 1 (Port 801)         □ - 5       CX_077915 (5.7.121.21.1.1)         □ - 5 <default> (255.255.255.255.255.255)</default> | OK<br>Cancel |

• Ładowanie programu

Online > Login

| Online | Window | Help |     |  |
|--------|--------|------|-----|--|
| Login  |        | F11  |     |  |
| Logout |        |      | F12 |  |

Odpowiedź *Tak* na pytanie o załadowanie programu. Początkowe wartości zmiennych.

| 🎉 MAIN (PRG-ST)              |            |
|------------------------------|------------|
| 0001 a = FALSE               | ~          |
| 0002 b = FALSE               |            |
| 0003 c = FALSE               |            |
| 0004 G1 = FALSE              |            |
| 0005 G2 = FALSE              | ~          |
| 0001 G1 := NOT b;            | G1 = FALSE |
| 0002 G2 := NOT a OR b AND NO | G2 = FALSE |
| 0003                         |            |
| 0004                         |            |
|                              | <          |

• Online > Run

| Online   | Window | Help     |
|----------|--------|----------|
| Logir    | 1      | F11      |
| Logo     | ut     | F12      |
| Download |        |          |
| Run      |        | F5       |
| Stop     |        | Shift+F8 |
| Rese     | et 🛛   |          |

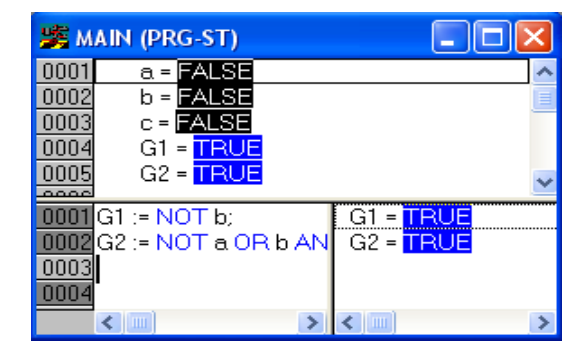

#### 5. Zapisywanie nowej wartości

• 2 kl. zmienna

Pojawia się proponowana nowa wartość.

| 🎉 M  | AIN (PRG-ST)           |   |
|------|------------------------|---|
| 0001 | a = FALSE < := TRUE    | > |
| 0002 | b = <mark>FALSE</mark> |   |

• Online > Write Values lub Ctrl+F7

| Write Values                         |                                                               | Ctrl+F7             |  |
|--------------------------------------|---------------------------------------------------------------|---------------------|--|
| 🎉 МА                                 | N (PRG-ST)                                                    |                     |  |
| 0001<br>0002<br>0003<br>0004<br>0005 | a = TRUE<br>b = FALSE<br>c = FALSE<br>G1 = TRUE<br>G2 = FALSE |                     |  |
| 0001 G<br>0002 G<br>0003<br>0004     | 1 := NOT b;<br>2 := NOT a OR b<br>())))                       | G1 = TRU<br>G2 = AL |  |

### 6. Zakończenie

• Online > Logout

|          | ricip |
|----------|-------|
| Login    | F11   |
| Logout   | F12   |
| Download |       |

# PROGRAM LD – PLC CONTROL

- 1. Nowy projekt, typ POU, język LD
  - *File > New*
  - *PC or CX* (*x*86)
  - Language LD

| New POU              |                     |        |
|----------------------|---------------------|--------|
| Name of the new POU: | MAIN                | ОК     |
| Type of POU          | Language of the POU | Cancel |
| Program              | СЦ                  |        |
| Function Block       | ● LD                |        |
| C Function           | C FBD               |        |
| Return Type:         | SFC                 |        |
| BOOL                 | C ST                |        |
|                      | C CFC               |        |
|                      |                     |        |
|                      |                     |        |

Okno edytora LD – deklaracje w górnej części (j.p.)

 dolna część przeznaczona na schemat; widoczny jeden szczebel drabinki.

| 🗱 MAIN                        | I (PRG-LD)                 | <     |
|-------------------------------|----------------------------|-------|
| 0001 PF<br>0002 VA<br>0003 EN | IOGRAM MAIN<br>R<br>ID_VAR |       |
| <                             |                            | <br>> |
| 0001                          |                            |       |
| < -                           |                            | >     |

#### 2. Tworzenie schematu LD

• Wybór miejsca, menu kontekstowe (prawy klawisz myszy) > wybór elementu schematu, np. *Contact (negated)*.

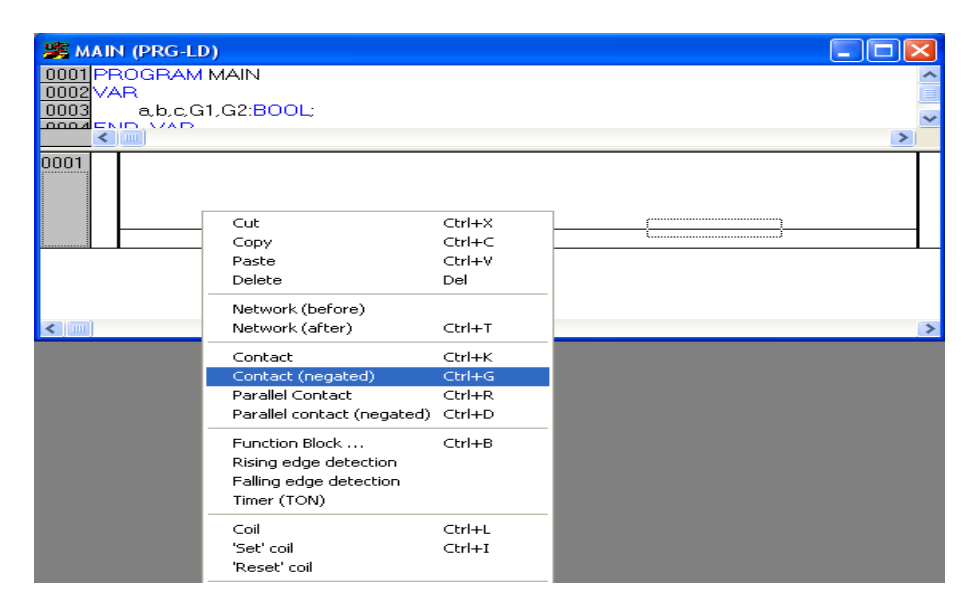

Pojawia się styk zanegowany, bez nazwy zmiennej – pytajniki ???

#### • Nazwa zmiennej

Zaznaczyć ??? > przycisk F2 > okno *Input assistant* > wybór zmiennej, np. b.

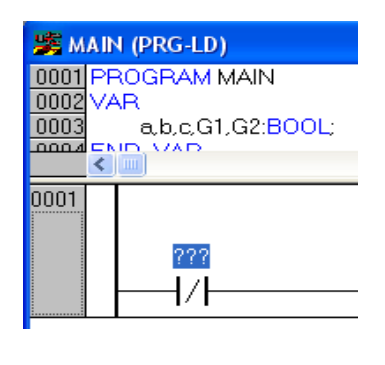

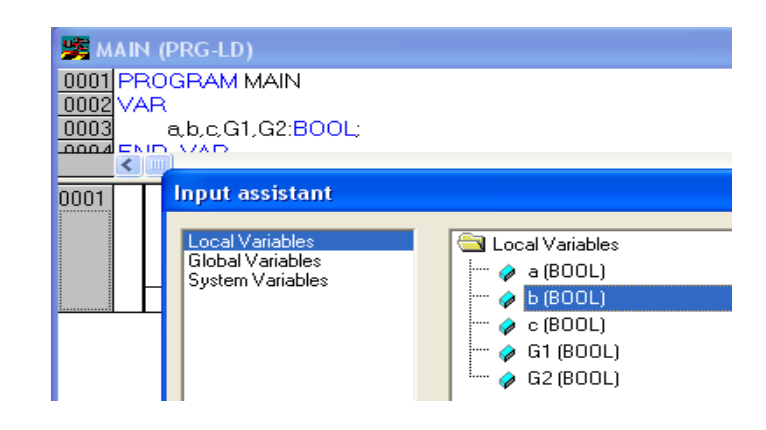

#### • Pełny schemat

| 黲 MAIN (PRG-LD)                             |    |
|---------------------------------------------|----|
| 0001 PROGRAM MAIN                           | ^  |
|                                             |    |
| 0004 a, b, c, G1, G2; BOOL;<br>0005 END_VAR | 24 |
|                                             | >  |
| 0001.                                       |    |
| ь                                           | G1 |
|                                             |    |
| 0002                                        |    |
| a                                           | G2 |
|                                             | () |
| b c                                         |    |
|                                             |    |
|                                             |    |
|                                             | >  |

- Kompilacja *Project > Build*
- Zapis pliku *File > Save* Najpierw utworzono katalog *Nagrzewanie LD* na pliki projektu.

| Zapisywanie         | jako                                |   |     |                 | ? 🔀    |
|---------------------|-------------------------------------|---|-----|-----------------|--------|
| Zapisz w: 📔         | ) Nagrzewanie LD                    | • | • 🔁 | <del>ci</del> * |        |
|                     |                                     |   |     |                 |        |
|                     |                                     |   |     |                 |        |
|                     |                                     |   |     |                 |        |
|                     |                                     |   |     |                 |        |
|                     |                                     |   |     |                 |        |
| Nazwa pliku:        | Nagrzewanie LD                      |   |     |                 | Zapisz |
| Zapisz jako<br>typ: | TwinCAT PLC Control Project (*.pro) |   | •   |                 | Anuluj |

# 3. Symulacja

- Online > Choose Run–Time System > Local > RunTime 1 (Port 801)
- Ładowanie *Online > Login* (początkowe wartości zmiennych)
- Uruchomienie *Online* > *Run*

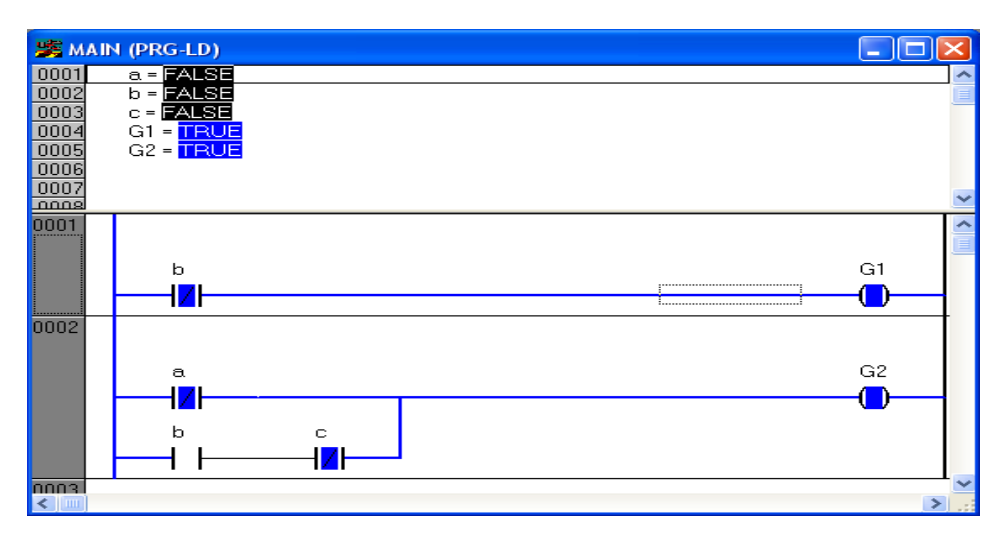

## 4. Nowa wartość zmiennej

- 2 kl. styk, np. *a*
- Połowa styku zmienia kolor; proponowana nowa wartość widoczna także w górnej części okna (deklaracje).

| 😹 MAI    | N (PRG-LD)           |
|----------|----------------------|
| 0001     | a = FALSE < := TRUE> |
| 0002     | b = <u>FALSE</u>     |
| 0003     | c = FALSE            |
| 0004     | G1 = TRUE            |
| 0005     | G2 = TRUE            |
| 0006     |                      |
| 0001     |                      |
|          |                      |
|          | b                    |
|          |                      |
|          |                      |
| 0002     |                      |
|          |                      |
|          | a                    |
|          |                      |
|          |                      |
|          | b BOOL C             |
|          |                      |
| 0003     | L                    |
| 00001    |                      |
|          |                      |
| رتساريخا |                      |

• Ctrl + F7 lub *Online* > *Write Values* 

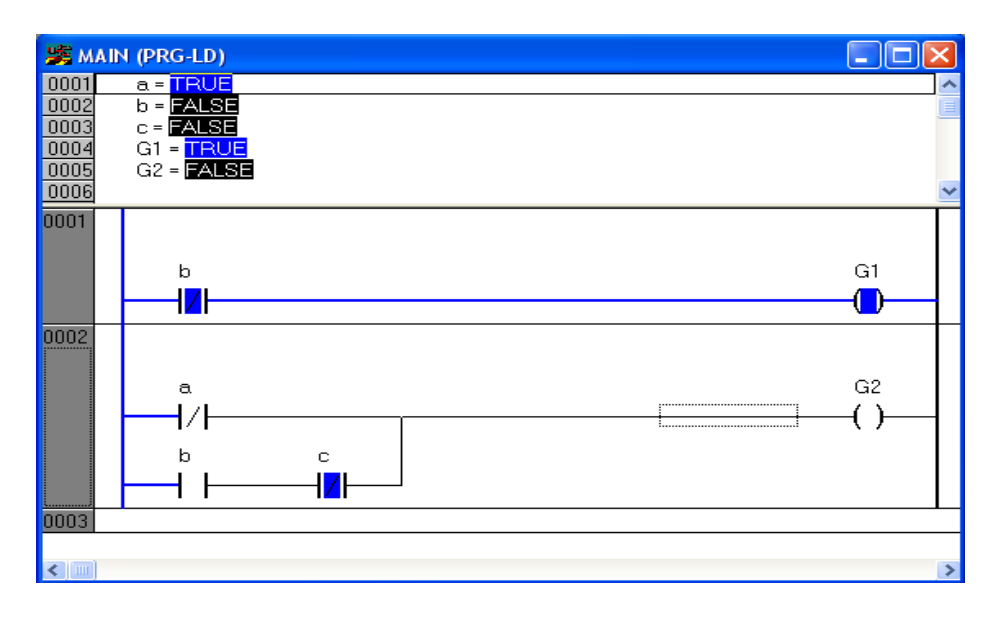

## NIEPOPRAWNE POMIARY

1. Tablica poprawności pomiarów

| c | b | a | Р |
|---|---|---|---|
| 0 | 0 | 0 | 1 |
| 0 | 0 | 1 | 1 |
| 0 | 1 | 0 | 0 |
| 0 | 1 | 1 | 1 |
| 1 | 0 | 0 | 0 |
| 1 | 0 | 1 | 0 |
| 1 | 1 | 0 | 0 |
| 1 | 1 | 1 | 1 |

- P = 1 pomiary poprawne
- P = 0 pomiary niepoprawne

## 2. Tablica Karnaugha

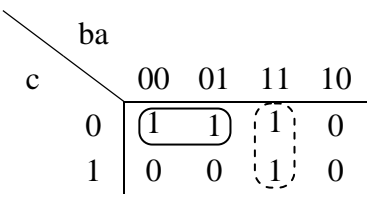

*Uwaga*. Teraz w tablicy Karnaugha dotyczącej poprawności pomiarów nie ma pól "-" (nie ma nieokreśloności).

#### 3. Wzór

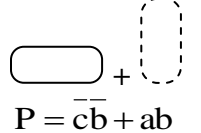

meokresionoser).

## 4. Wymaganie technologiczne

W przypadku niepoprawnych pomiarów obydwie grzałki należy wyłączyć - G1=G2=0.

### 5. Programowanie

```
C
char P; // poprawność pomiarów
...
P=a&&b||!b&&!c;
if(P)
        (G1=!b; G2=!a||b&&!c;)
else
        (G1=G2=0;)
```

#### <u>ST</u>

<u>LD</u>

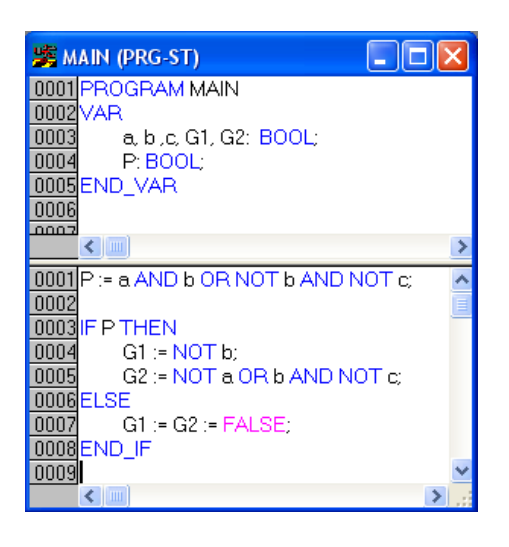

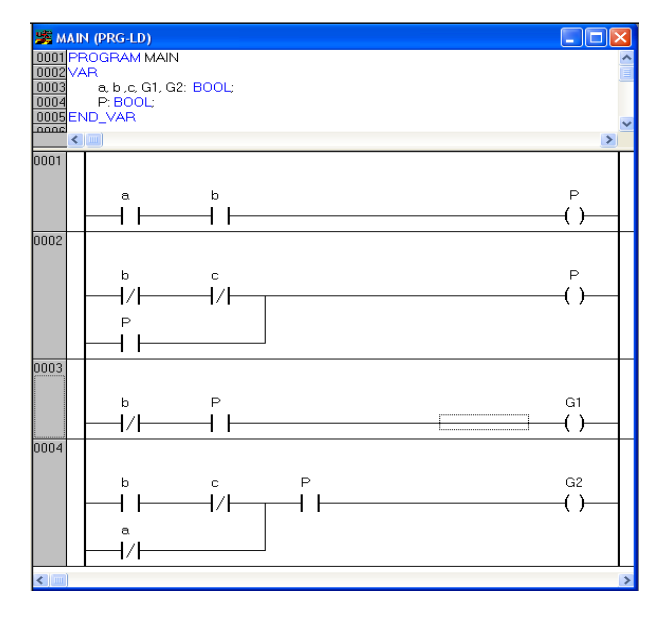

 $P = a \cdot b$  $P = P + \overline{b} \cdot \overline{c}$ 

# ZADANIE PRZYKŁADOWE II

### 1. Sterowanie nagrzewaniem

Włączanie grzejników:

- równolegle G1, G2, gdy  $t \le t_a$
- tylko G1,  $gdy t_a < t \le t_b$
- tylko G2,  $gdy t_b < t \le t_c$
- szeregowo G1, G2, gdy  $t_c < t \le t_d$
- wyłączone G1, G2, gdy  $t_d \le t$

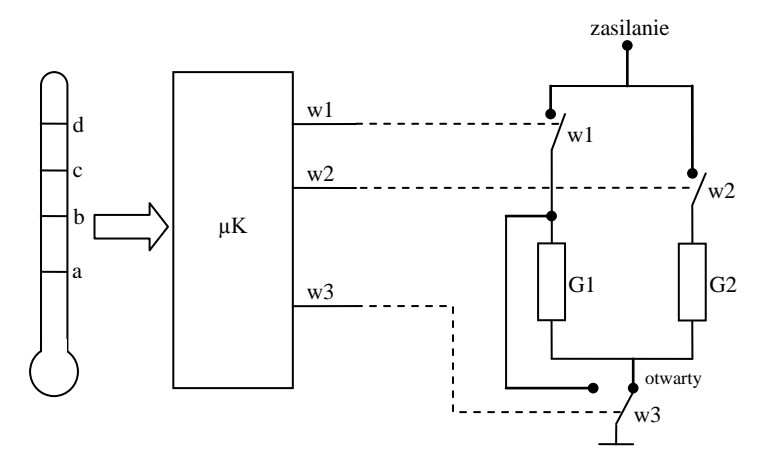

Połączenie powyższe pozwala uzyskać cztery stopnie mocy grzejnej przy dwóch grzejnikach.

### 2. Tablica wejść/wyjść

| d | c | b | а | $\mathbf{w}_1$ | $W_2$ | <b>W</b> <sub>3</sub> |
|---|---|---|---|----------------|-------|-----------------------|
| 0 | 0 | 0 | 0 | 1              | 1     | 0                     |
| 0 | 0 | 0 | 1 | 1              | 0     | 0                     |
| 0 | 0 | 1 | 1 | 0              | 1     | 0                     |
| 0 | 1 | 1 | 1 | 0              | 1     | 1                     |
| 1 | 1 | 1 | 1 | 0              | 0     | 0                     |

### 3. Tablice Karnaugha i kolumny

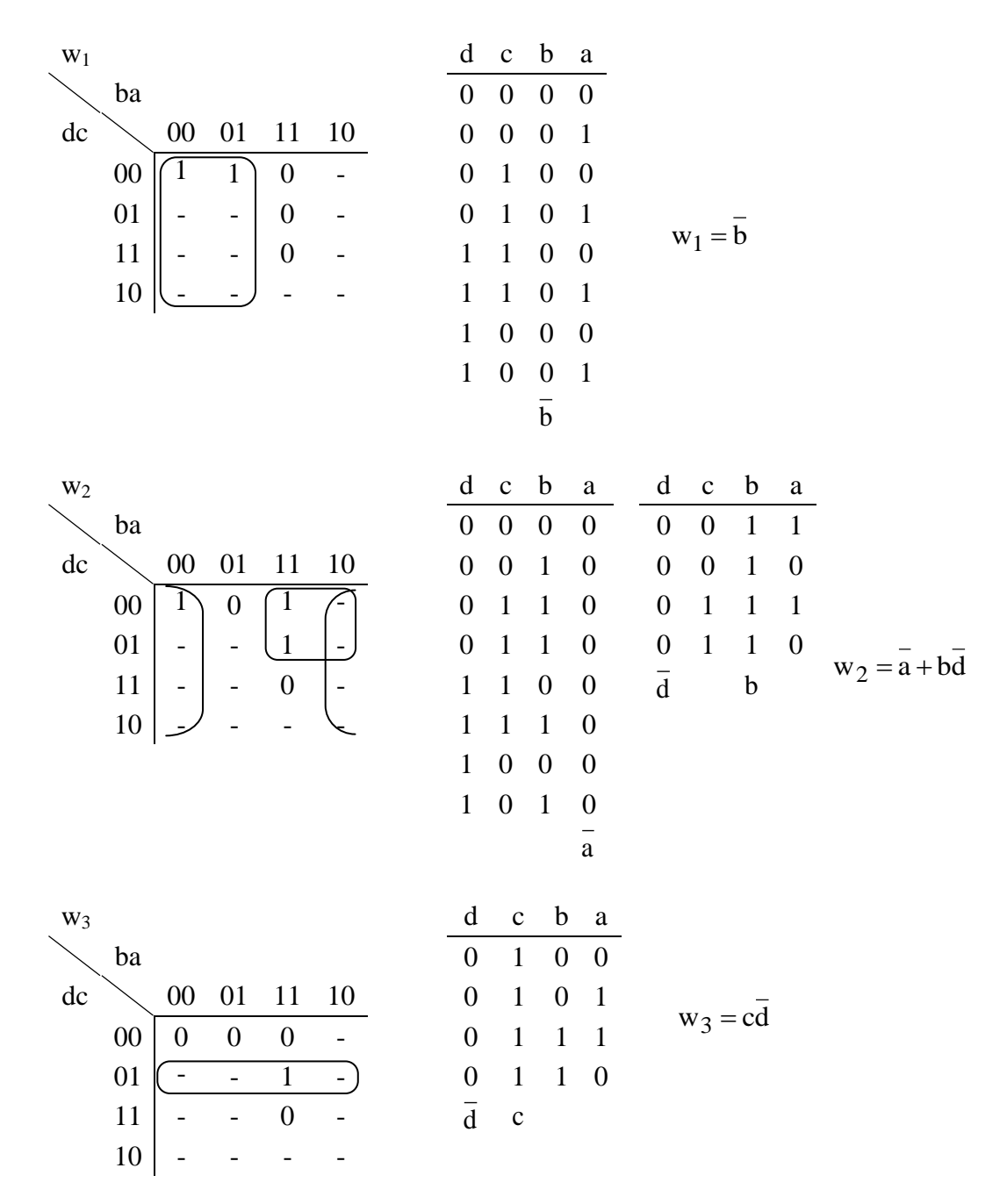

# 4. Programowanie – stan normalny

# <u>C</u>

char d,w1,w2,w3; - dodatkowe deklaracje
...
w1=!b; w2=!a||b&&!d; w3=c&&!d;

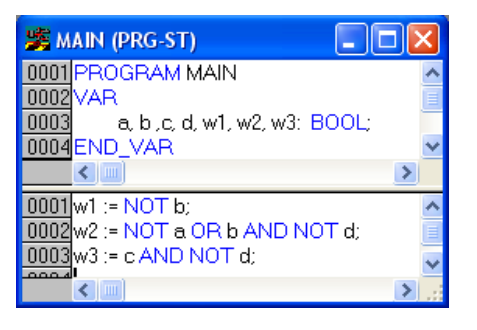

| RG-LD)                        |                                                                                                    |
|-------------------------------|----------------------------------------------------------------------------------------------------|
|                               |                                                                                                    |
| a, b.,c, d, w1, w2, w3: BOOL; |                                                                                                    |
| _VAR                          |                                                                                                    |
|                               |                                                                                                    |
|                               |                                                                                                    |
|                               |                                                                                                    |
|                               |                                                                                                    |
| b                             | w1                                                                                                    |
| /                             | ()                                                                                                    |
|                               |                                                                                                    |
|                               |                                                                                                    |
| 8                             | w2                                                                                                    |
|                               | <u> </u>                                                                                                    |
| 1/1                           | 0                                                                                                    |
| b d                           |                                                                                                    |
|                               |                                                                                                    |
|                               |                                                                                                    |
|                               |                                                                                                    |
|                               |                                                                                                    |
| c u                           | W-0                                                                                                    |
|                               | 1                                                                                                    |
|                               | a       -       -       b       -       -       -       -       -       -       -       -       -       -       -       -       -       -       -       -       -       -       -       -       -       -       -       -       -       -       -       -       -       -       -       -       -       -       -       -       -       -       -       -       -       -       -       -       -       -       -       -       -       -       -       -       -       -       -       -       -       -       -       -       -       -       -       - <t< td=""></t<> |

## 5. Niepoprawne pomiary

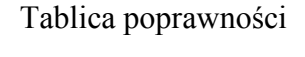

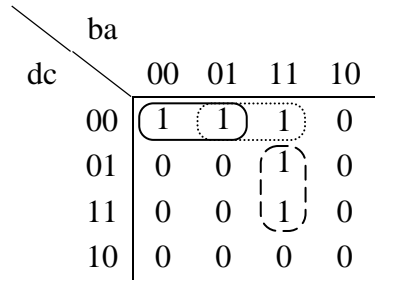

#### Zmienna P

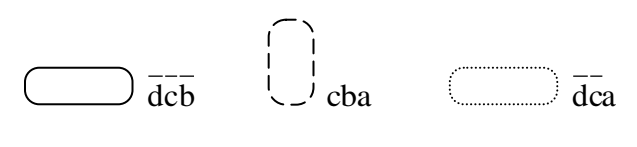

 $P = \overline{dcb} + cba + \overline{dca}$ 

Programowanie

# <u>C</u>

```
char P;
...
P=!d&&!c&&!b || c&&b&&a || !d&&!c&&a;
if(P)
        {w1=!b; w2=!a||b&&!d; w3=c&&!d;}
else
        w1=w2=w3=0;
```

# <u>ST</u>

| 🎉 MAIN (PRG-ST)                       |       |
|---------------------------------------|-------|
| 0001 PROGRAM MAIN<br>0002 VAR         |       |
| 0004 P:BOOL;                          |       |
|                                       |       |
|                                       | >     |
| 0001 P:= NOT d AND NOT c AND NOT b OR | ~     |
| 0002 cANDbANDa OR                     |       |
| 0003 NOT bAND NOT cAND a;             |       |
| 0004                                  |       |
| 0005 IF P THEN                        |       |
| 0006 w1 := NOT b;                     |       |
| 0007 w2 := NOT a OR b AND NOT d;      |       |
| 0008 w3 := c AND NOT d;               |       |
| 0009ELSE                              |       |
| 0010 w1 := w2 := w3 := FALSE;         |       |
| 0011END_IF                            |       |
| 0012                                  | ~     |
|                                       | > .;; |